# 授業料口座振替Web登録方法

# **Online Registration Manual for Automatic Tuition Payment**

### ・事前にご準備ください

You will need the following information for registration, so please make sure you have it with you.

- 1. 本学学生の学籍番号Your Science Tokyo student ID number
- 2. 本学学生の生年月日Your date of birth
- 3. 登録する金融機関口座キャッシュカードの暗証番号
  - (その他、金融機関により登録の際に必要な情報が異なります)

Cash card passcode (PIN) for the bank account you intend to register

(You may be required to provide additional information depending on the bank you select.)

Institute of

**SCIENCE TOKYO** 

授業料振替口座登録手順:以下のように画面遷移しながら登録手続きを進めます。 Account registration for automatic tuition payment: You will be directed to relevant web pages as below to complete the registration procedure.

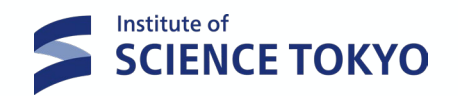

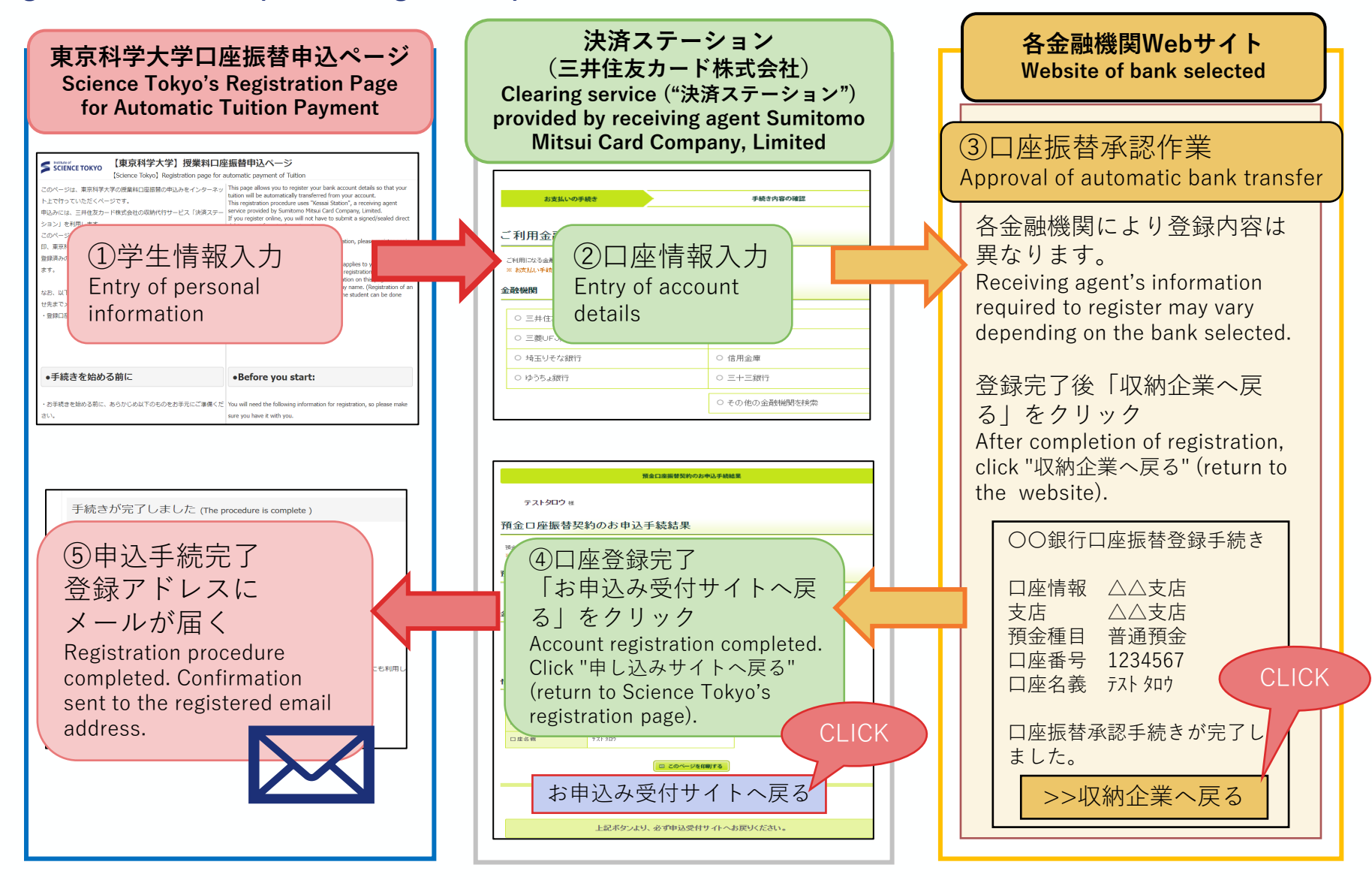

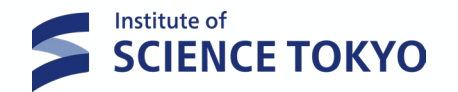

## 東京工業大学トップページ→在学生の方→学費・奨学金→授業料の額および納付方法

Tokyo Institute of Technology's Top Page→Current Students→Tuition and Scholarships

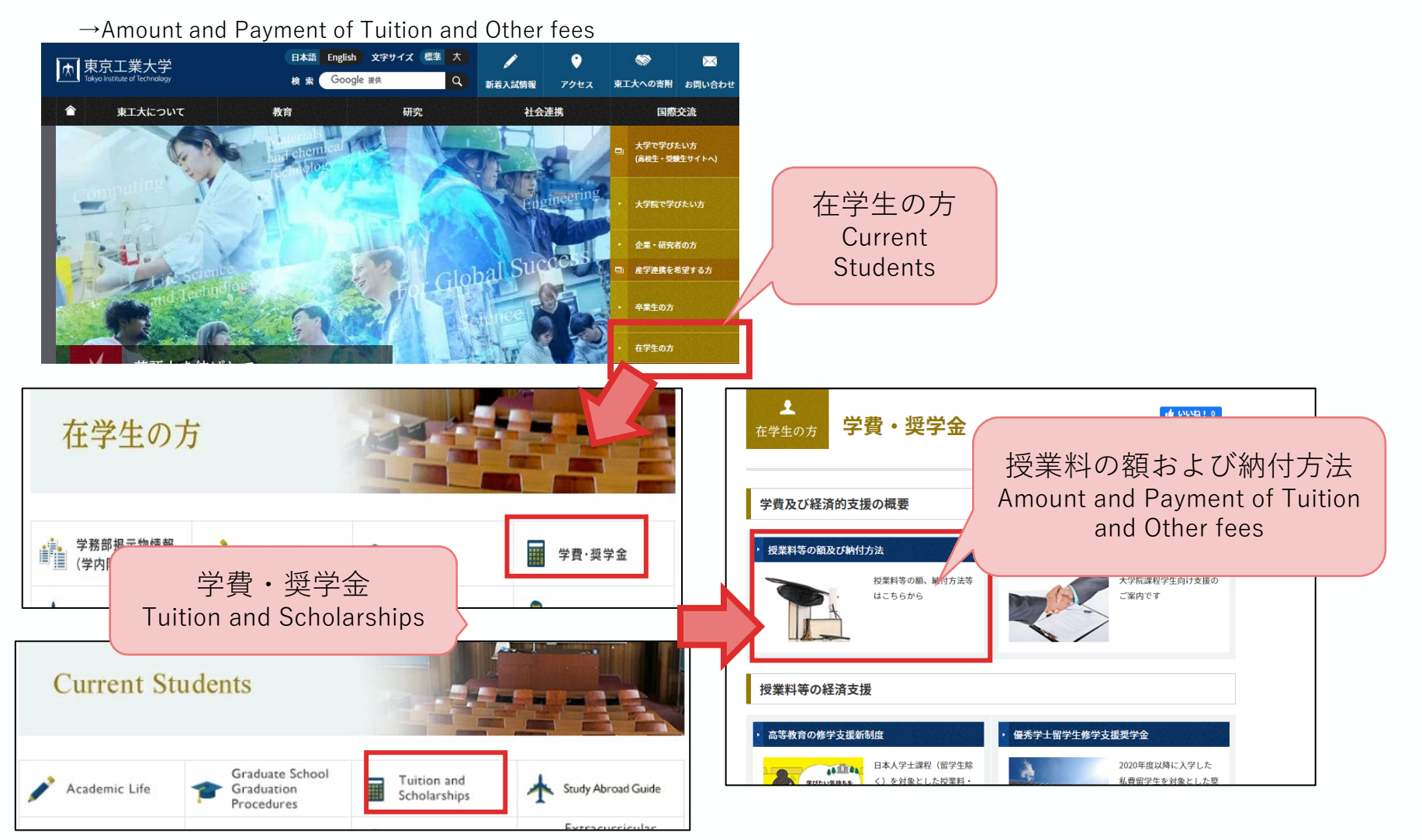

#### 口座振替申し込みページの掲載場所(2) How to access the Registration page for Automatic Tuition payment (2)

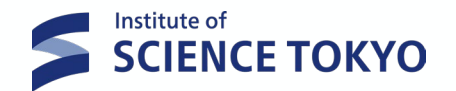

授業料の額及び納付方法→(スクロール)授業料振替口座登録について

Amount and Payment of Tuition and Other fees  $\rightarrow$  Account registration for automatic tuition payment

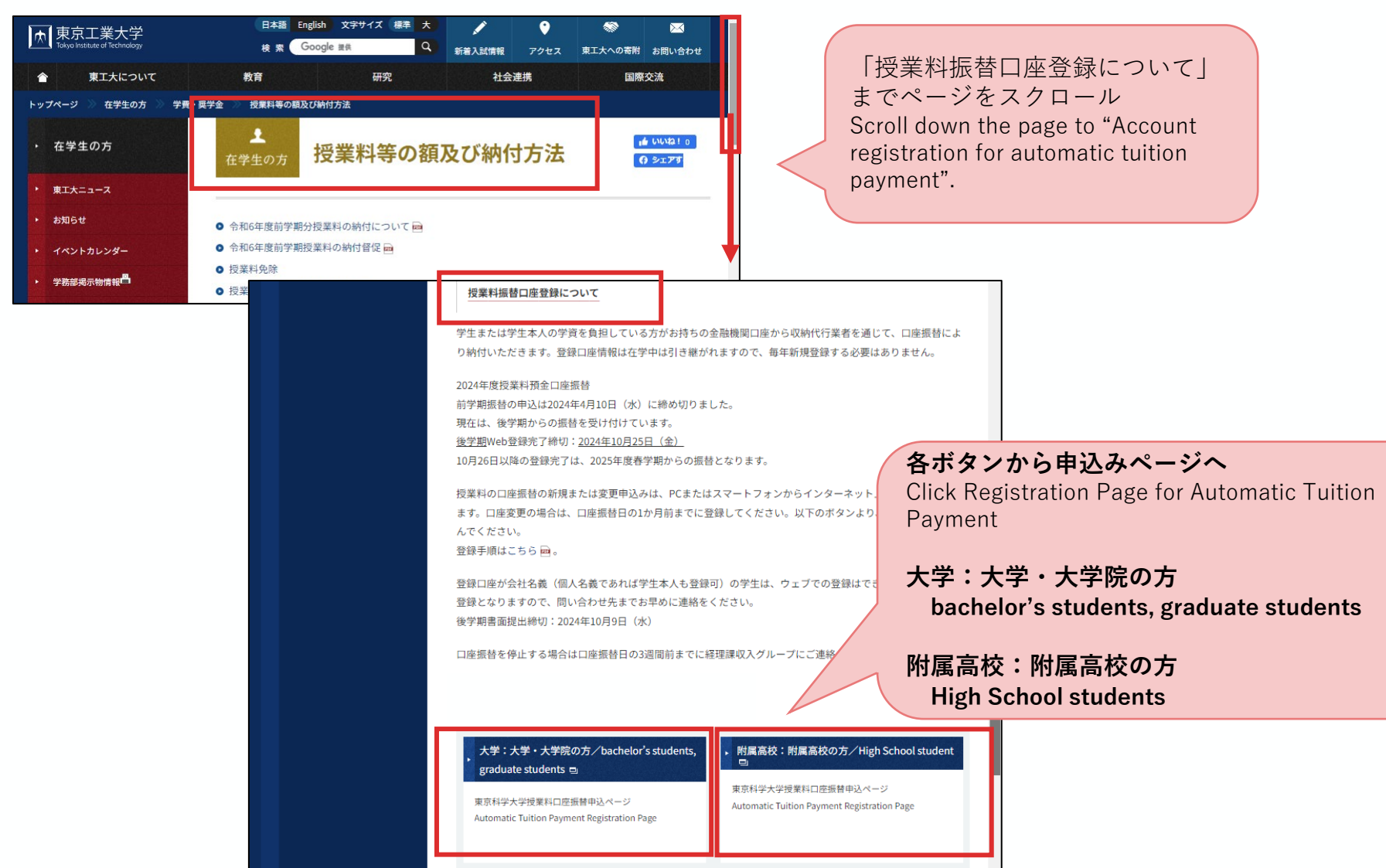

#### 口座振替申し込みページ(1) The Registration page for Automatic Tuition payment (1)

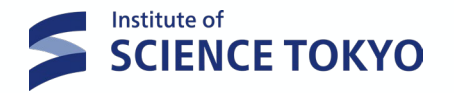

#### 説明画面を確認いただき、 下までスクロール→「□同意します」をチェック →「登録手続きへ進む」をクリック Read the information on this page carefully and confirm that you agree before entering your registration

information on the next page.

| •                                                                                                    | 8                                                                                                    |   |                                                                                                    |
|----------------------------------------------------------------------------------------------------|----------------------------------------------------------------------------------------------------|---|----------------------------------------------------------------------------------------------------|
| SCIENCE TOKYO 【東京科学大学】授業料口图                                                                                                    | <b>産振替申込ページ</b>                                                                                                    | - |                                                                                                    |
| [Science Tokyo] Registration page for                                                                                                    | automatic payment of Tuition                                                                                                    |   |                                                                                                    |
| このページは、東京科学大学の投業科口屋振替の申込みをインターネッ<br>ト上で行っていただくページです。<br>申込みには、三井住友カード株式会社の収納代行サービス「決済ステー<br>ション」を利用します。<br>このページで申込みいただいた場合、口屋振替依頼書の記入、印鑑の押<br>印、東京科学大学への書面の提出は不要です。<br>登録済みの口屋を変更する場合は、このフォームから再申込をお聴いし<br>ます。<br>なお、以下の学生は、紙媒体での登録となりますので、下記お問い合わ<br>世先までメールでご連絡ください。<br>・登録口座が会社名義(個人名義であれば学生本人以外も登録可) | This page allows you to register your bank account details so that your tuition will be automatically transferred from your account. This registration procedure uses "Kessal Station", a receiving agent service provided by Sumitomo Mitsui Card Company, Limited. If you register online, you will not have to submit a signed/sealed direct debit request form to the university. If you need to change your registered information, please register again with this page. Please note that if one of the following cases applies to you, you need to submit a page-based application for account registration. Please contact us at the email address in the contact information on this page You wish to register an account in a company name. (Registration of an account in the name of a person other than the student can be done online.) |   |                                                                                                    |
|                                                                                                    |                                                                                                    |   | 2. 個人情報の取扱いについて 2. Handling of Personal Information                                                                  |
| ●手続きを始める前に                                                                                                    | •Before you start:                                                                                                    |   | The percent information obtained by this unbeits will be                                                             |
| <ul> <li>お手続きを始める前に、あらかじめ以下のものをお手元にご準備ください。</li> <li>1.本学学生の学塾番号</li> </ul>                                                                                                    | You will need the following information for registration, so please make<br>sure you have it with you.                                                                                                    |   | 本WEBサイトにより取得した個人情報は、ニ并住友刀ード<br>株式会社への提供及び本学における授業料口座振替業務の<br>Aに利用します     Aに利用します     Aに利用します     Aに利用します     Aに利用します |
| 2. 本学学生の生年月日                                                                                                    | 1. Your Science Tokyo student ID number                                                                                                    | - | 説明文を確認して、同意しますにチェック vill use the personal                                                                            |
| 3. 登録する金融機関口座キャッシュカードの暗証番号                                                                                                    | 2. Your date of birth                                                                                                    |   | Please read the above carefully and check the box                                                                    |
| (学生本人名義または父母等名義の口座の登録が可能です)                                                                                                    | 3. Cash card passcode (PIN) for the bank account you intend to register                                                                                                    |   | (♥) to indicate your consent.                                                                                        |

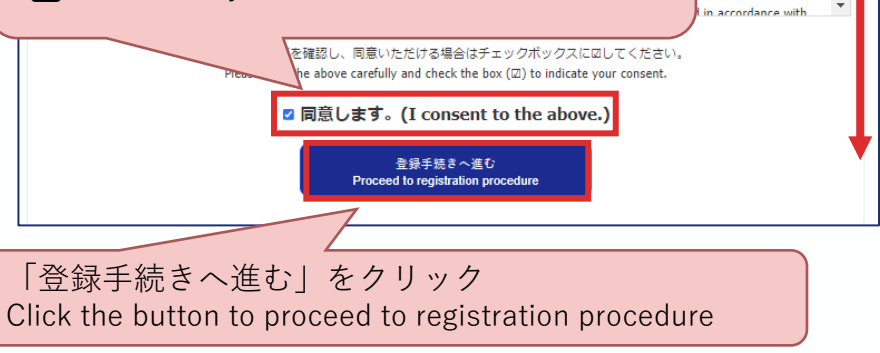

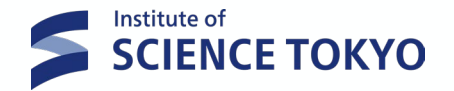

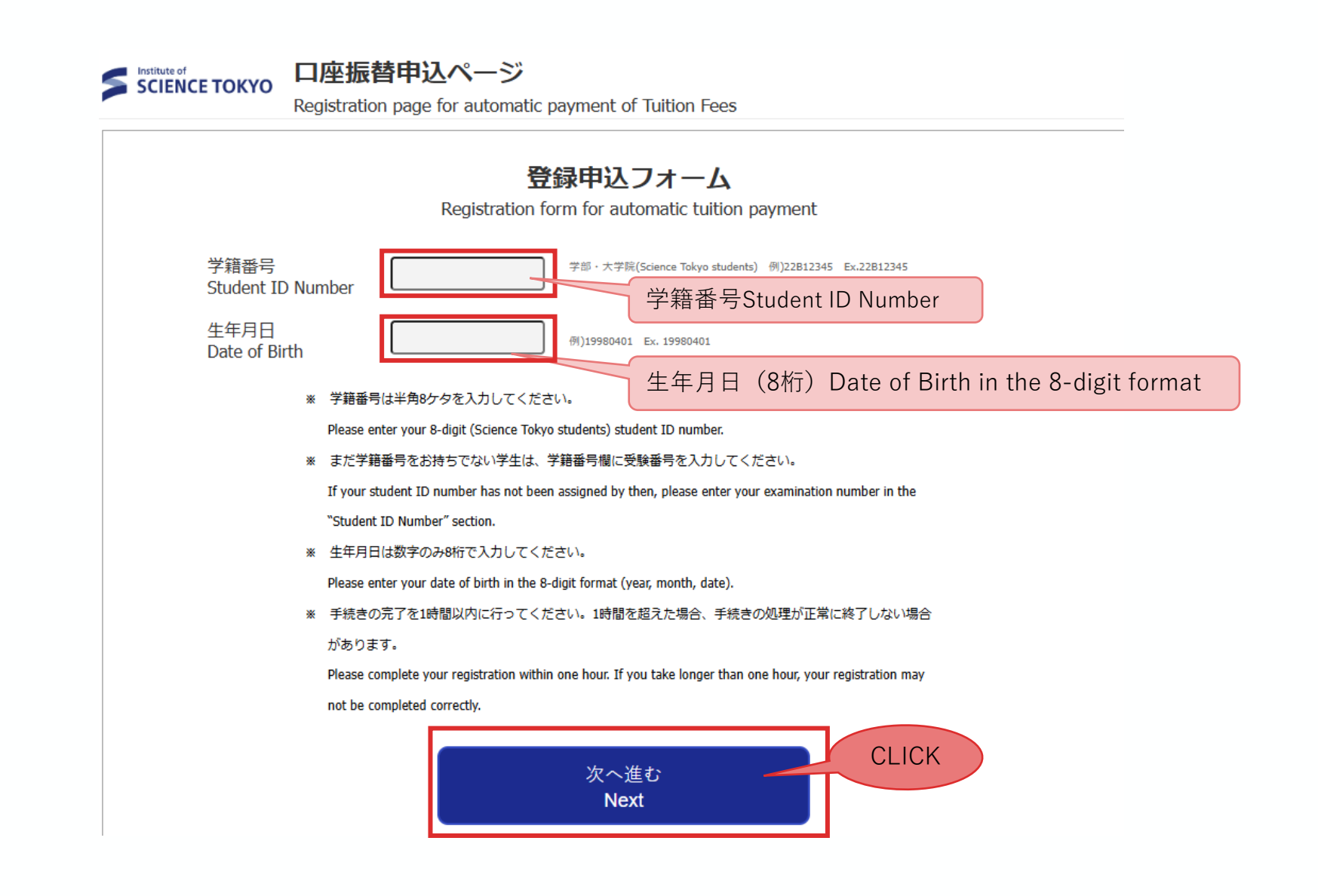

#### 口座振替申し込みページ(3) The Registration page for Automatic Tuition payment (3)

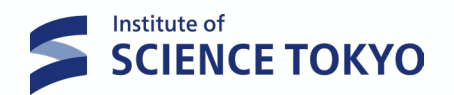

| SCIENCE TOKYO 【東京科学大学】授業料口座振替申込ページ<br>[Science Tokyo] Registration page for automatic payment of Tuition |                                                                                                    |  |  |  |  |  |  |
|----------------------------------------------------------------------------------------------------|----------------------------------------------------------------------------------------------------|--|--|--|--|--|--|
| 申込情報の入力                                                                                                  | (Enter application information)                                                                                                    |  |  |  |  |  |  |
| 学籍番号<br>Student ID Number                                                                                | 99899999                                                                                                    |  |  |  |  |  |  |
| 学生氏名(力ナ)<br>Student Name (katakana)                                                                      | テスト タロウ                                                                                                    |  |  |  |  |  |  |
| ・画面に表示された学籍番<br>Check that the student ID n<br>sent to.<br>・学生氏名(カナ)が正し<br>Even if Student Name(katak    | 号にお間違いがないことを確認し、以下の口座振替申込者に関する項目を入力してください。<br>umber shown is correct, then enter the following information for the address that tuition fee related documents will be<br>く表示されない場合がありますが、口座登録することは可能です。<br>ana) shown is not correct, you can register your bank account in Japan. |  |  |  |  |  |  |
| 住所種別<br>Address type                                                                                     | <ul> <li>学生住所 Student address</li> <li>父母等住所 Parent's/guardian's address, etc</li> <li>その他 Other</li> </ul>                                                                                                    |  |  |  |  |  |  |
| 郵便番号<br>Postal Code                                                                                      | 選択し住所を入力<br>メハイフン無しで入力してください。<br>Enter without hyphens.<br>選択し住所を入力<br>Select Address type and<br>enter the address                                                                                                    |  |  |  |  |  |  |
| 住所<br>Address                                                                                            | 都道府県・市区町村 prefecture/municipality                                                                                                    |  |  |  |  |  |  |
|                                                                                                    | 通名・丁目・番地・号 street/city block/house number                                                                                                    |  |  |  |  |  |  |

※英数字は半角で入力してください。 Enter alphanumerical text in half-width characters.

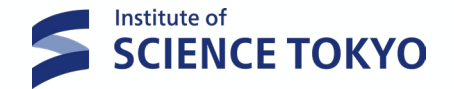

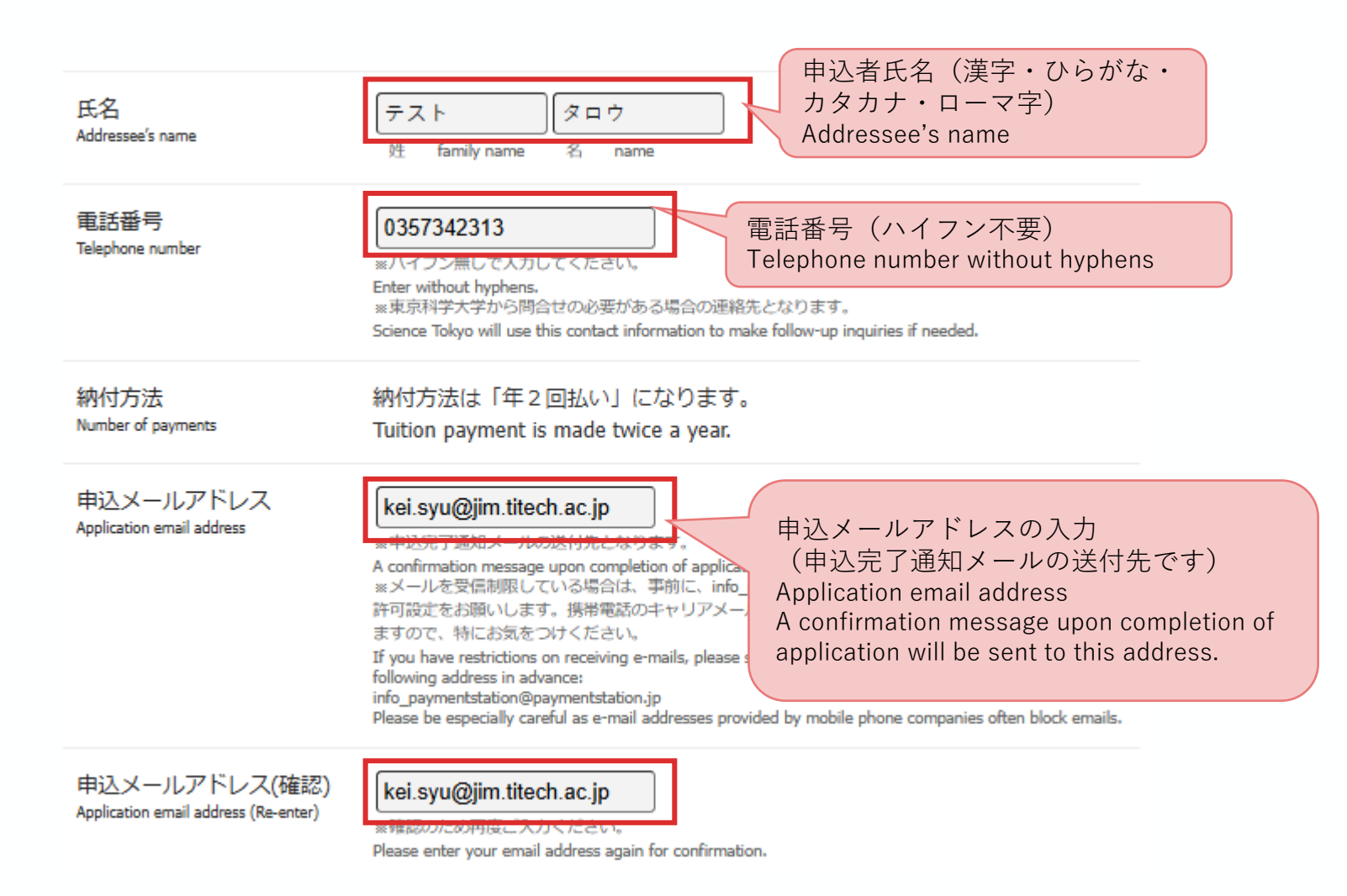

#### 口座振替申し込みページ (5) The Registration page for Automatic Tuition payment (5)

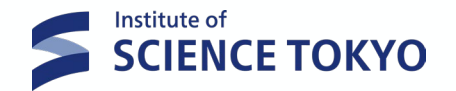

連絡事項を確認し 「次へ進む」をクリック Check Payment Details and Click the button to Next

連絡事項 Payment Detail ※口座振替結果は、預金通帳に「金融機関名(カガクダイ)など」及び「金 額」を記入して表示します。

The result of the account transfer will be indicated in the passbook with "bank name (カカクダイ) etc." and "Amount".

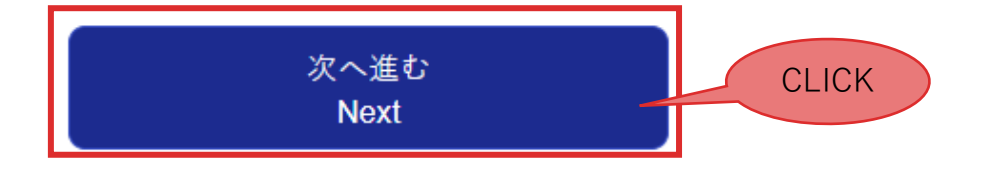

#### 口座振替申し込みページ(6) The Registration page for Automatic Tuition payment (6)

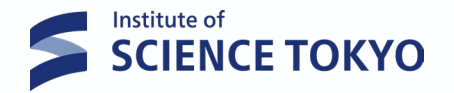

Institute of SCIENCE TOKYO 【東京科学大学】授業料口座振替申込ページ

[Science Tokyo] Registration page for automatic payment of Tuition

#### 入力内容のご確認 (Confirm Information)

- 入力いただいた内容にお間違いがないか確認してください。
   Please confirm that the all the information you entered is correct.
- 1つ前の画面に戻るときは画面下部の「戻る」ボタンを使用し、ブラウザの「戻る」ボタンは使用しないでください。
   If you need to return to the previous screen, please click the "Back" button at the bottom of this page. Do not use your browser's "Back" button.

| 学籍番号<br>Student ID Number              | 99899999                 |     |        |          |
|----------------------------------------|--------------------------|-----|--------|----------|
| 学生氏名(力ナ)<br>Student Name (katakana)    | テスト タロウ                  |     |        |          |
| 住所種別<br>Address type                   | 学生住所                     |     |        |          |
| 郵便番号<br>Postal Code                    | 1528550                  |     |        |          |
| 住所<br>Address                          | 東京都目黒区 大岡山2-12-1         |     |        |          |
| 氏名<br>Addressee's name                 | テスト タロウ                  |     |        |          |
| 電話番号<br>Telephone number               | 0357342313               |     |        |          |
| 申込メールアドレス<br>Application email address | kei.syu@jim.titech.ac.jp |     |        |          |
|                                        |                          | 登録P | 内容を確認し | 「次へ進む」をク |

※表示された内容にお間違いがなければ「次へ進む」を押してください。 If all the information is correct, please click the "Next" button below.

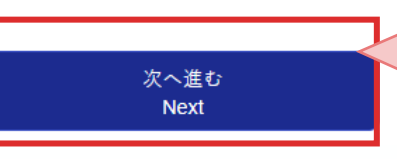

登録内容を確認し「次へ進む」をク リック Confirm Information and Click the button to Next

#### 口座振替申し込みページ (7) The Registration page for Automatic Tuition payment (7)

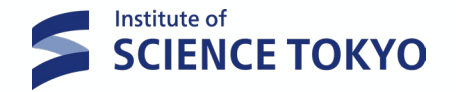

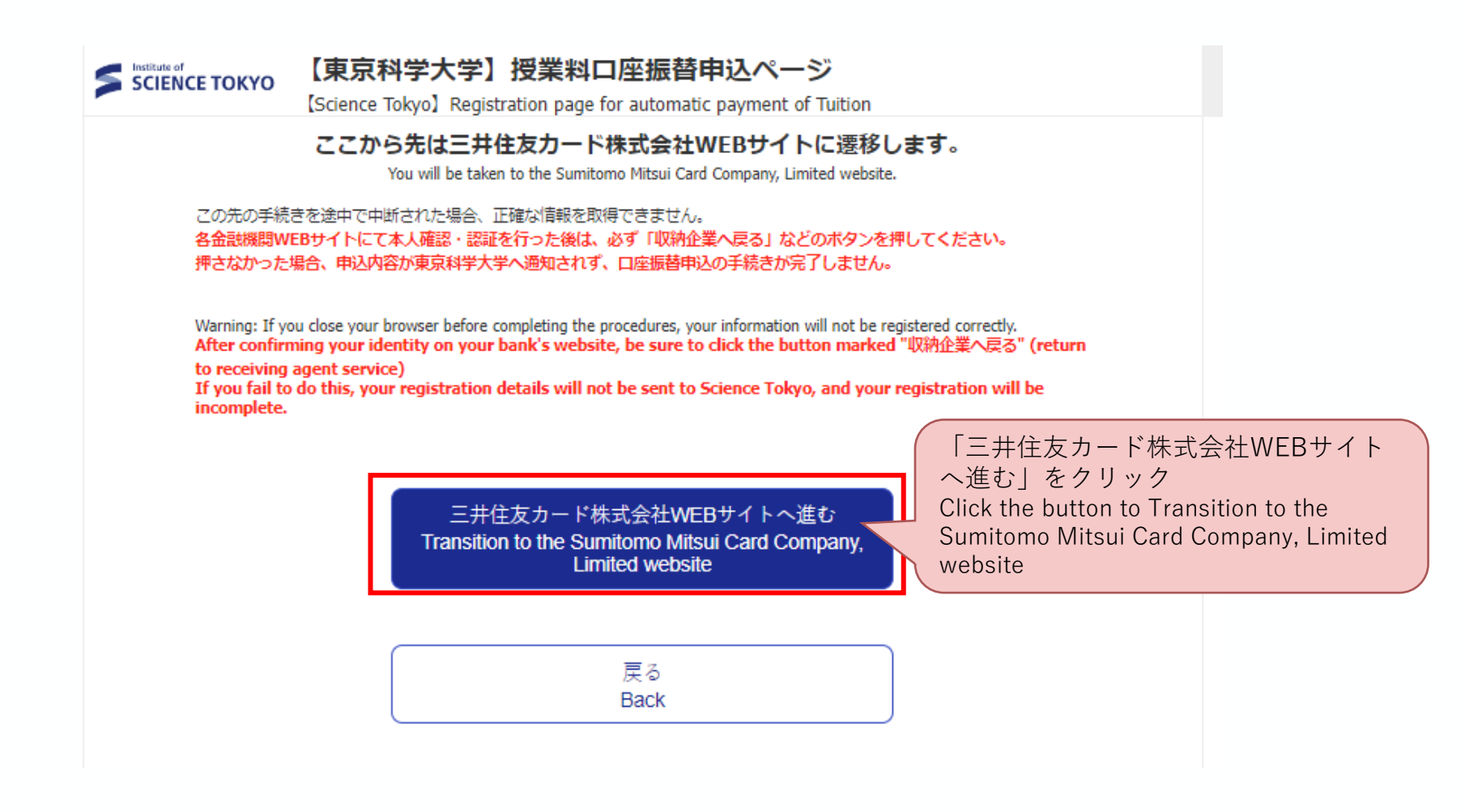

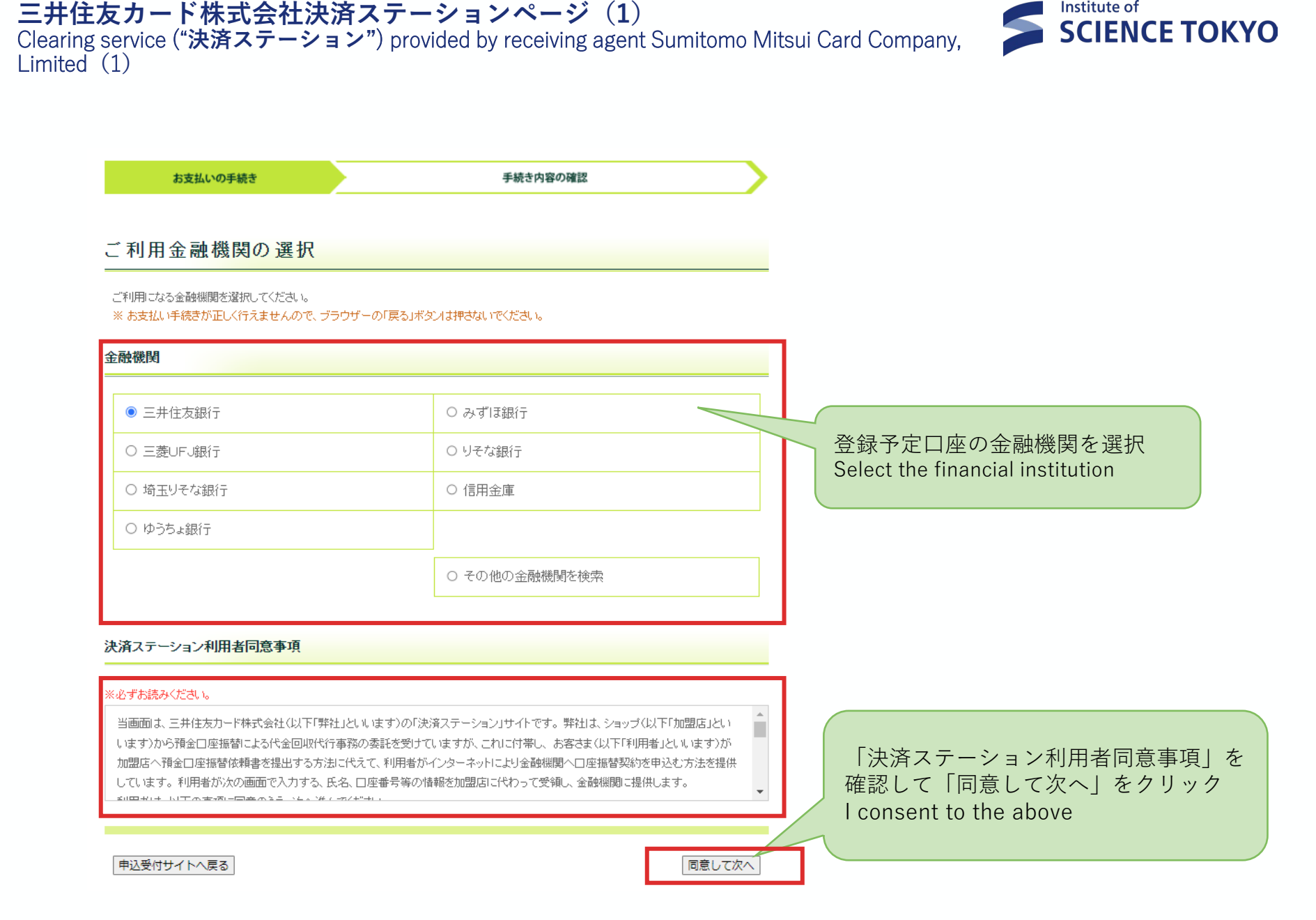

#### **SCIENCE TOKYO** Clearing service ("決済ステーション") provided by receiving agent Sumitomo Mitsui Card Company, Limited (2) お支払いの手続き 手続き内容の確認 テスト タロウ 様 店舗の選択 AまたはBの方法で店舗を検索してください。 ※ お支払い手続きが正しく行えませんので、ブラウザーの「戻る」ボタンは押さないでください。 検索していただくと、下に広舗が表示されます。ご利用の広舗を選択し、「次に進む」ボタンを押してください A. 店舗名の最初の文字を押してくたさい。 B. 店番号を入力して「検索」ボタンを押してください。 ●店舗名の先頭文字 ●店番号 フラヤマハナタサカア 検索 ミヒニチシキイ 店舗名を検索し選択 リ (例)111 ルユムフヌツスクウ Select the first letter of a bank branch name, and select a bank branch メヘネテセケエ レ ロヨモホノトソコオ (金融機関により表示方法が異なります) (例)三田支店 → 「ミ」 The selection screen varies depending on the 一部、カナ検索ができない店舗名がございます。 検索できない場合は、店番号で検索してください。 bank ○ 444 北条支店 ○ 943 ホオズキ支店 ○ 589 星ヶ丘支店 200 本店営業部 ○ 884 ぼたん支店 「次に進む」をクリック ◎ ページ上部へ Click the button to Next

次に進む

 $\mathbb{N}$ 

三井住友カード株式会社決済ステーションページ(2)

Institute of

#### 三井住友カード株式会社決済ステーションページ(3)

Clearing service ("決済ステーション") provided by receiving agent Sumitomo Mitsui Card Company, Limited (3)

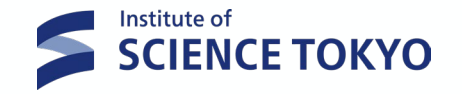

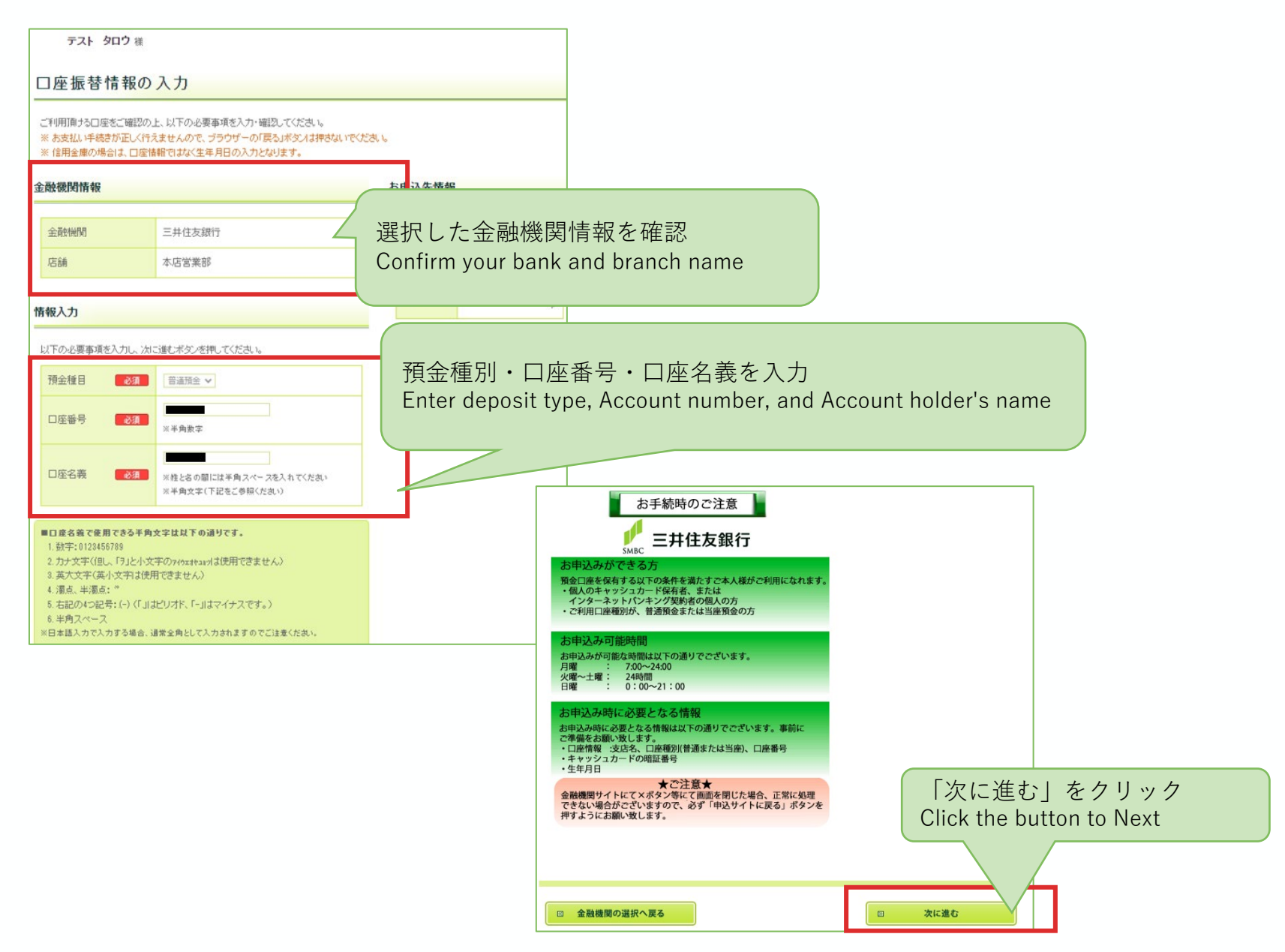

#### 三井住友カード株式会社決済ステーションページ(4)

Clearing service ("決済ステーション") provided by receiving agent Sumitomo Mitsui Card Company, Limited (4)

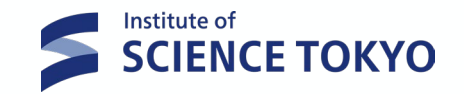

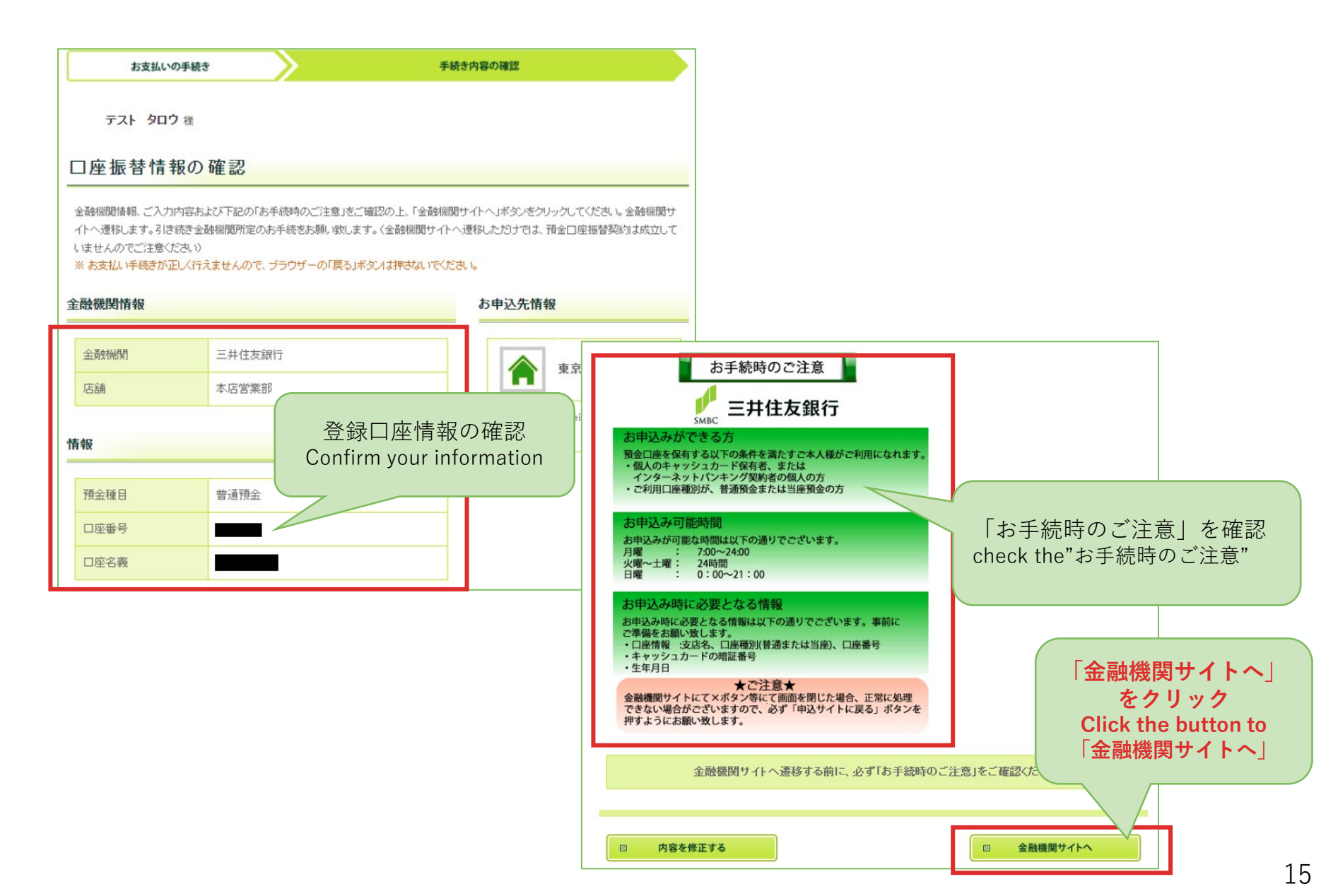

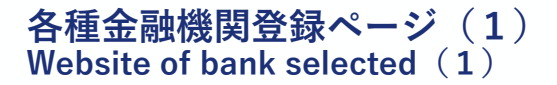

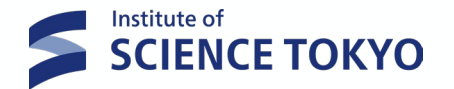

• 登録口座の各金融機関の登録ページへ変遷し、口座振替承認作業を行います。

To continue with your registration, you will be transferred to your financial institution's website to register your bank account information (account number, PIN, etc.).

• 画面は金融機関により異なりますので、各画面の指示に従って必要事項を入力してください。

If you have any questions regarding the financial institution's website, please contact that financial institution.

• 登録完了後「**収納企業へ戻る**」をクリックしてください。

After additionally registering on the financial institution's website, return to this website (Clearing service ("決済 ステーション")) by clicking **"Back to the receiving company" (収納企業へ戻る**), or similar.

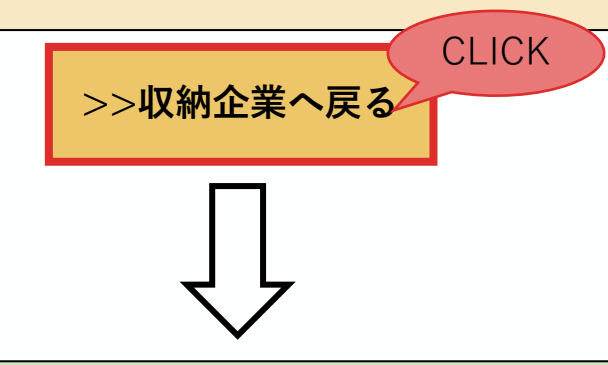

**三井住友カード株式会社 決済ステーションページへ** Transition to clearing service ("決済ステーション") provided by receiving agent the Sumitomo Mitsui Card Company, Limited website

#### 三井住友カード株式会社決済ステーションページ(5)

Clearing service ("決済ステーション") provided by receiving agent Sumitomo Mitsui Card Company, Limited (5)

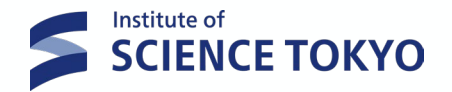

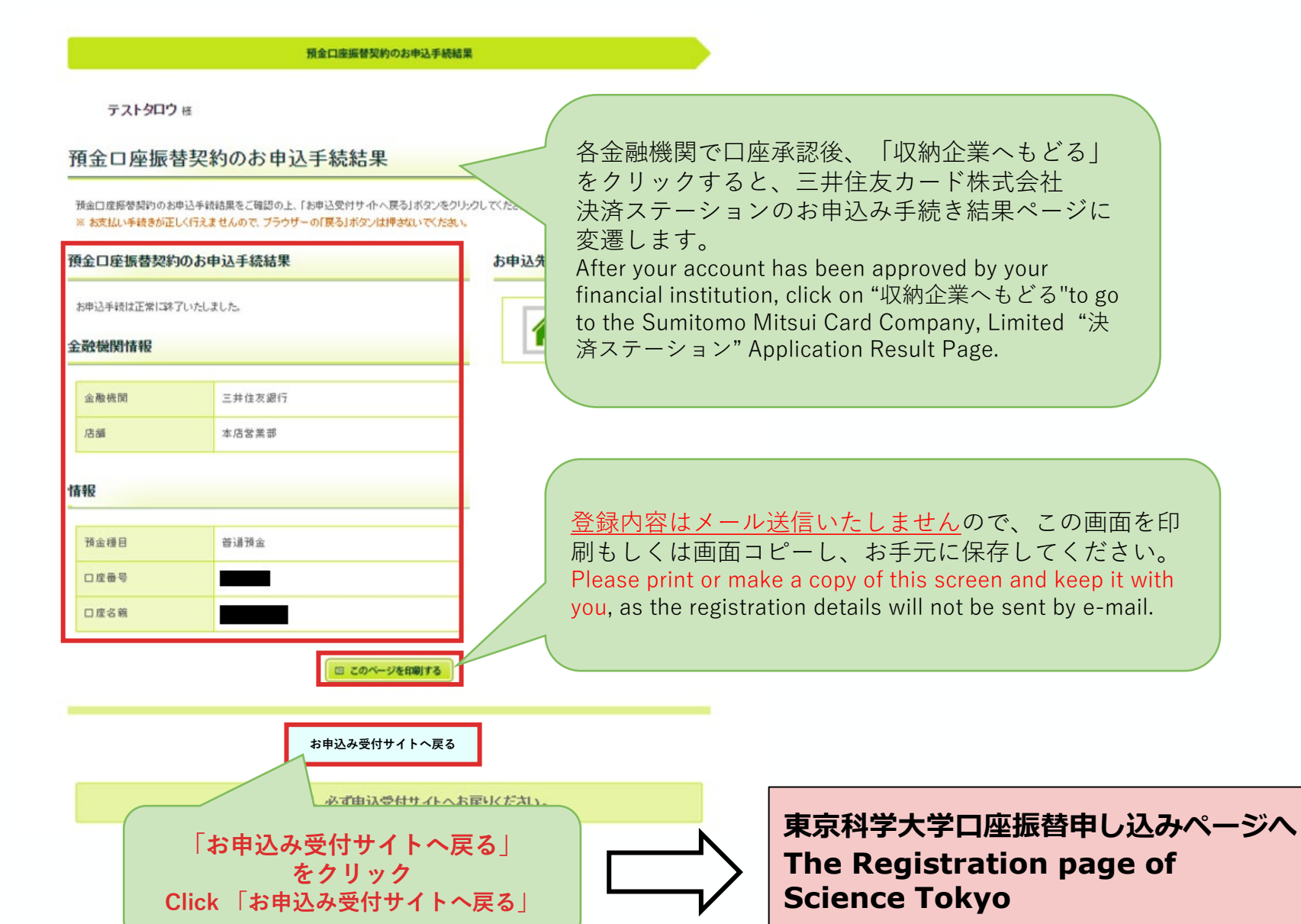

#### 口座振替申し込みページ (8) Registration page for automatic payment of Tuition Fees (8)

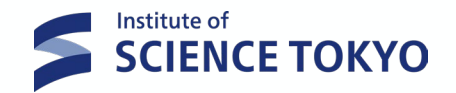

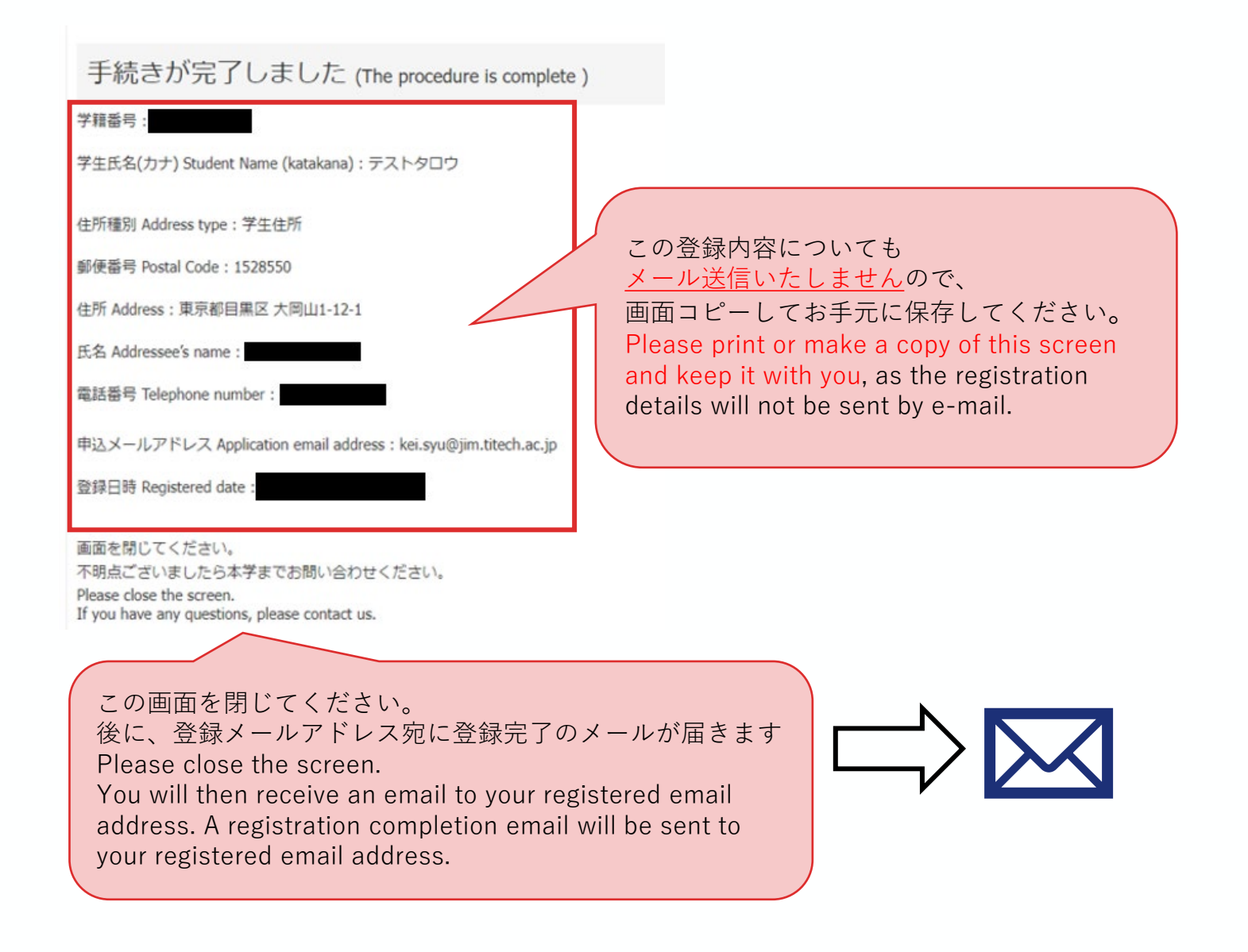

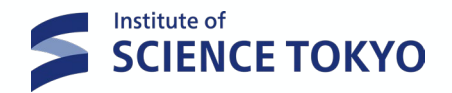

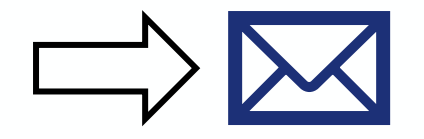

□ 座振替のお申込が完了したことを確認しましたので、お知らせいたします。 お問い合わせの際は「□ 座振替受付番号」および「学籍番号・学生氏名」をメールに記載してください。 - : 申込日時 : □ 座振替受付番号 : 22082900066 お問い合わせの際は「□ 座振替受付番号」 「学籍番号・学生氏名」を記載してください。 Please include your name, student ID no. and account transfer receipt no. in your inquiry email. 送付先Contact : <u>kei.syu@jim.titech.ac.jp</u> 経理課収入グループ Revenue Group, Accounting Division